Philips GoGear audio player

User manual

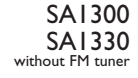

SAI305 SAI333 SAI335 with FM tuner

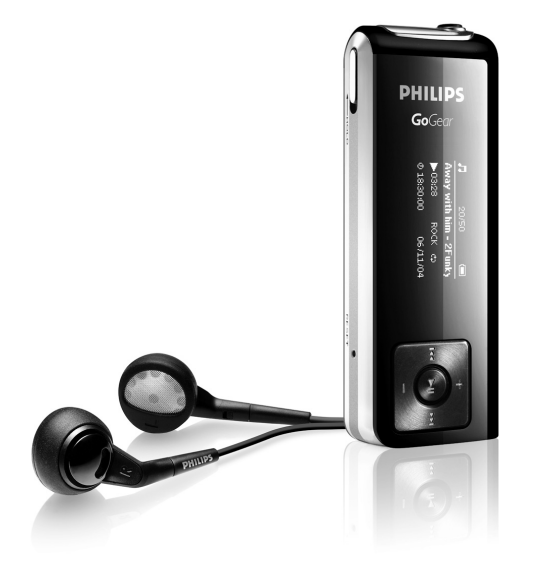

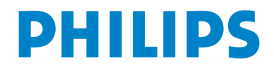

# Need help?

#### Please visit

#### www.philips.com/support

where you can access to a full set of supporting materials such as user manual, flash tutorial, the latest software upgrades and answers to frequently asked questions.

Or call our Customer Care Helpline,

where our professional support team will be pleased to assist you in solving any issues you may have with your player.

| Country                                                                                                    | Helpdesk                                                                                                    | Tariff / min                                                                                                    | Keep ready                                                                                                    |
|----------------------------------------------------------------------------------------------------|----------------------------------------------------------------------------------------------------|----------------------------------------------------------------------------------------------------|----------------------------------------------------------------------------------------------------|
| Europe                                                                                                    |                                                                                                    |                                                                                                    |                                                                                                    |
| Austria<br>Belgium<br>Denmark<br>Finland<br>France                                                                              | 0820 901115<br>070 253 010<br>3525 8761<br>09 2290 1908<br>08 9165 0006                                                                                                    | €0.20<br>€0.17<br>Lokal tarif<br>Paikallinen hinta<br>€0.23                                                                                                 | Das Kaufdatum. Modellnummer und Seriennummer<br>La date d'achat la référence et le numéro de série du produit<br>Indkøbsdato, type-, model- og serienummer<br>Ostopäivä ja tarkka mallinumero ja sarjanumero<br>La date d'achat la référence et le numéro de série du produit                                                                                                    |
| Germany                                                                                                    | 0180 5 007 532                                                                                                    | €0,12                                                                                                    | Das Kaufdatum. Modellnummer und Serial nummer                                                                                                    |
| Greek                                                                                                    | 0 0800 3122 1223                                                                                                    | 1 αστική μονάδα                                                                                                    | Ι ην ημερομηνία αγοράς και τον ακριβή κωδικό μοντελού και τον<br>αριθμό σειράς του προϊόντος σας                                                                                                    |
| Ireland                                                                                                    | 01 601 1161                                                                                                    | Local tariff                                                                                                    | Date of Purchase. Model number and Serial number                                                                                                    |
| Italy<br>Luxemburg<br>Netherlands<br>Norway<br>Portugal<br>Spain<br>Sweden<br>Switzerland<br>UK<br><b>North Ameri</b><br>Canada | 199 404 042<br>26 84 30 00<br>0900 0400 063<br>2270 8250<br>2 1359 1440<br>902 888 785<br>08 632 0016<br>02 2310 2116<br>0906 1010 017<br>ca<br>1-800-661-6162<br>(Francophone)<br>1-888-744-5477<br>(Fartik for carriet) | $ onumber \in 0.25 $ Tarification locale $ onumber \in 0.20 $ Lokal tariff Preço local $ onumber \in 0.15 $ Lokal kostnad Ortstarif $ fultion = 0.15 $ Free | La data di acquisto, numero di modello e numero di serie<br>La data di acquisto, numero di modello e numero di serie<br>Da datu d'achat, la référence et le numéro de série du produit<br>De datum van aankoop, modelnummer en serienummeret<br>Datoen da du kjøpte produktet & modellnummer & serienummeret<br>A data de compra, número do modelo e número de série<br>Fecha de compra y número del modelo y número de serie<br>Inköpsdatum, modellnummer och serienummer<br>Das Kaufdatum und Modellnummer und Seriennummer<br>Date of Purchase, Model number and Serial number<br>Date of Purchase, Model number and Serial number |
| USA                                                                                                    | 1-888-744-5477                                                                                                    | Free                                                                                                    | Date of Purchase, Model number and Serial number                                                                                                    |
| South Ameri                                                                                                    | ca                                                                                                    |                                                                                                    |                                                                                                    |
| Argentina<br>Brazil                                                                                                    | 11 4544 2047<br>0800 701 02 03<br>(Except Sao Paulo)<br>2121 0203<br>(Sao Paulo)                                                                                                    | Tarifa local<br>Grátis<br>Preço local                                                                                                    | Fecha de compra y número del modelo y número de serie<br>A data de compra, número do modelo e número de série                                                                                                    |
| Chile<br>Mexico                                                                                                    | 600 744 5477<br>01 800 504 6200                                                                                                    | Tarifa local<br>Gratis                                                                                                    | Fecha de compra y número del modelo y número de serie<br>Fecha de compra y número del modelo y número de serie                                                                                                    |
| Asia                                                                                                    |                                                                                                    |                                                                                                    | ,                                                                                                    |
| China<br>Hong Kong<br>Korea                                                                                                    | 4008 800 008<br>2619 9663<br>02 709 1200                                                                                                    | 本地费率<br>本地費率<br>관세                                                                                                    | Date of Purchase, Model number and Serial number<br>Date of Purchase, Model number and Serial number<br>Date of Purchase, Model number and Serial number                                                                                                    |

#### Contents

#### 3 Your new player

- 3 Accessories
- 3 Register your product
- 4 Overview of controls and connections

#### 5 Getting started

- 5 Install
- 5 Connect and charge
- 6 Transfer
- 6 Enjoy

#### 7 Music mode

- 8 Folder view
- 9 Playback features

#### 11 Radio mode\*

- 11 Manual tune
- 11 Auto tune
- 11 Play a preset station

#### 12 Recordings

- 12 Make voice recordings
- 12 Make FM recordings\*
- 13 Play back recordings

#### 14 Customize settings

\* FM radio is only available to some regional versions.

#### Contents

- 15 About Firmware manager
- 15 Install Firmware Manager
- 15 Update and restore firmware
- 15 Troubleshooting
- 17 Important safety information
- 21 Technical Data
- 24 Organize and transfer music with Windows Media Player 10
- 24 About Windows Media Player 10
- 24 Install Windows Media Player and Firmware Manager
- 24 Launch Windows Media Player 10
- 25 Search and add tracks to the Library
- 26 Transfer tracks to your device
- 28 Add Tracks to a Playlist on your PC using WMP
- 29 Delete Tracks and Playlists
- 29 Edit Track Information
- 30 Search for Tracks

## Your new player

With your newly purchased GoGear, you can enjoy the following:

- MP3 and WMA playback (see MUSIC MODE section)
- FM radio\* (see RADIO MODE section)
- Recordings: FM\* and voice (see RECORDINGS section)

\* FM radio is only available to some regional versions.

#### Accessories

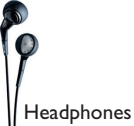

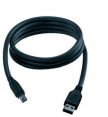

USB Extension cable

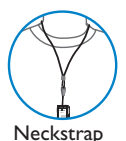

CD ROM with user manual, drivers and FAQ

## Register your product

We strongly recommend that you register your product in order to gain access to free upgrades. To register your product, please log on to www.philips.com/register so that we can inform you as soon as new updates become available.

#### Overview of controls and connections

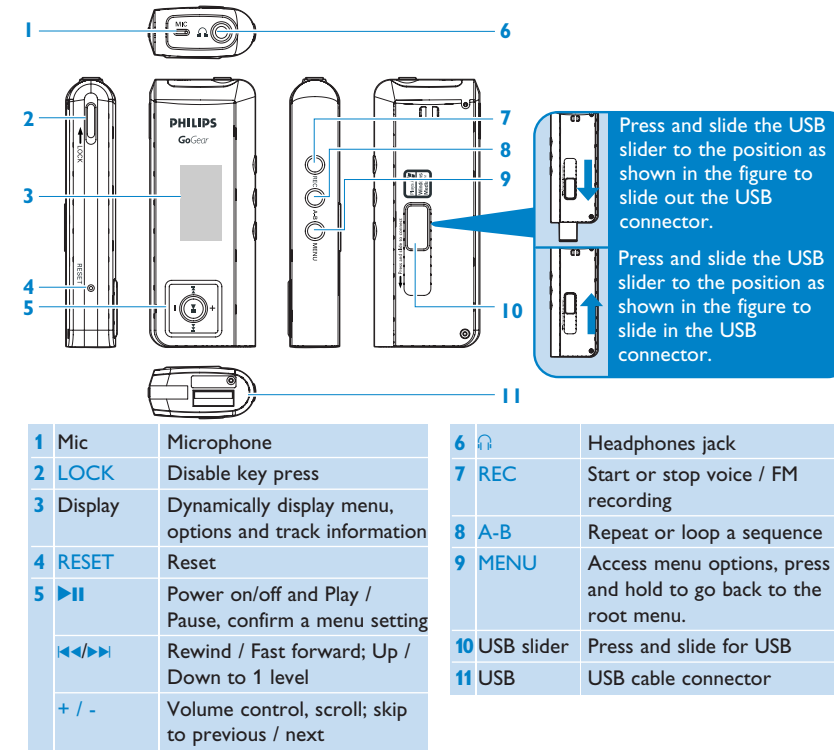

### Getting started

#### Install

- 1 Insert the CD supplied with your product into the CD ROM drive of your PC.
- 2 Follow the onscreen instructions to complete the installation of the Firmware manager.
- 3 If the installation program does not start automatically, browse the CD contents via Windows Explorer and run the program by double clicking on the file ending with .exe.

Lost your CD? Don't worry you can download the CD contents from www.philips.com/support or www.usasupport.philips.com (for U.S. residents).

## Connect and charge

#### Charge your player

- 1 Your player has a built-in USB rechargeable battery. To charge your player, press and slide out the USB connector. Connect your player directly to your computer's USB port.
- > A USB connection screen will be shown as soon as your player is connected.

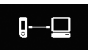

- 2 Charge your player for 4 hours\*\* or until the battery icon 🖾 stops blinking.
- \*\* Rechargeable batteries have a limited number of charge cycles and may eventually need to be replaced. Battery life and number of charge cycles vary by use and settings.

#### Read the battery level indication of your player

The approximate power levels of your battery are indicated as follows:

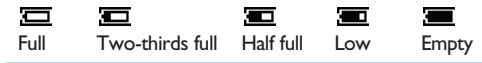

Tip When the batteries are nearly empty, the battery low screen 🛄 blinks. Your player will power down in less than 60 seconds. Your player will save all settings and un-finished recordings before it powers down.

### Transfer

You can organize files and transfer music to your player during a USB connection session using Windows Explorer.

- 1 In Windows Explorer, select one or more songs on your computer that you want to transfer to your player.
- 2 Use drag and drop actions in Windows Explorer from your computer to your player to complete the transfer. (Ensure that you drop songs into the Media folder and data files into the Data folder only.)

## Enjoy

#### **Power on/off**

To power on, press and hold **I** until the PHILIPS splash screen appears.

To power off, press and hold **I** again until there is no display on the screen.

**Tip** Your player automatically powers down if there is no operation and no music played for the duration defined in **General Settings > Time out**.

#### Navigate the menu

Your player has an intuitive menu navigation system to guide you through various settings and operations. Use +, -, IMM, IN to browse through menus. Press I to confirm your selection.

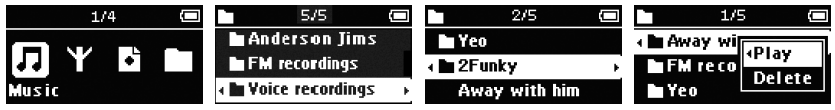

To exit any current mode or play activity, press MENU or IMA.

When your player powers up, you will see the Root menu. You can also press and hold MENU to access the root menu. It includes:

| Music       | Play your digital music tracks                    |
|-------------|---------------------------------------------------|
| 🍸 Radio     | Listen to your radio presets                      |
| Recording   | Play and manage recordings                        |
| Folder view | Browse your music tracks or recordings by folders |

#### Music mode (also applicable to playback of recordings)

From the root menu, select **Music** to enter the Music library. Your player will play the music per folder in alphabetical order. Basic operations in music mode include:

| Basic operations      | Controls to press              |
|-----------------------|--------------------------------|
| Go for next song      | Press >>                       |
| Go for previous song  | Press <                        |
| Pause music           | Press 📲 during music playback  |
| Go to next folder     | Press and hold <b>&gt;&gt;</b> |
| Go to previous folder | Press and hold ◄               |
| Volume Control        | Press +/-                      |

#### Folder view

The Folder view displays your music and recordings in alphabetical order.

From the root menu, select **Folder view** to enter the folder view. The Folder view displays your music according to how you arrange them in folders when you transfer them by drag and drop.

Folders and tracks will be listed according to alphabetical order.

| Basic operationsin<br>Folder View | Controls to press |
|-----------------------------------|-------------------|
| Go to next track / folder         | Press +           |
| Go to previous track / folder     | Press -           |
| Go into a folder                  | Press >>          |
| Go up one folder level            | Press <           |
| Select an item                    | Press 📕           |

After selecting an item, a small pop up window comes up. Press +/- to choose **Play** or **Delete** to start playing all the tracks from the selected point in the chosen folder, or delete the chosen item respectively.

Tip you can only delete tracks (but not folders) in the folder view.

## Playback features

#### **A-B** Repeat

To repeat or loop a sequence in a song:

- 1 Press A-B at your chosen starting point.
- > appears on the screen.
- 2 Press A-B again at your chosen end point.
- > **MEE** appears on the screen and the repeat sequence begins.

| 11      | 20/50    |         |
|---------|----------|---------|
| Away wi | th him - | 2Funky  |
| ▶03:28  |          | A≓B     |
| O 18:30 | 0        | 6/11/04 |

#### **Play modes**

You can set your player to play songs randomly and/or repeatedly.

- 1 Press MENU, select Play modes.
- 2 Press +/- to select different play modes (Repeat 1, Repeat all, Shuffle, Shuffle Repeat, Repeat Folder, Shuffle Folder or Off).

| lcon |                | Meaning                                 |
|------|----------------|-----------------------------------------|
| Off  |                | Normal Playback                         |
| 1-CD | Repeat 1       | Play one song repeatedly                |
| ф    | Repeat all     | Play all songs repeatedly               |
| *    | Shuffle        | Play all songs randomly                 |
| ¢    | Repeat Shuffle | Play all songs randomly and repeatedly  |
| ¢    | Repeat folder  | Play all songs within folder repeatedly |
| ×    | Shuffle folder | Play all songs within folder randomly   |

#### **Equalizers**

You can set your player to play music with different EQ (equalizers).

- 1 Press MENU, select Equalizer.
- 2 Press +/- to select Rock, Funk, Jazz, Classic, Hip Hop, Dance, Custom or Off.

#### **Custom EQ**

The equalizer custom settings provide 5 adjustable bands: Bass (B), Low (L), Mid (M), High (H) and Treble (T).

- 1 Press MENU and select Equalizer > Custom.
- 2 Press < or >> to select your band.
- > Selected band flashes.
- **3** Press + once or more to increase the band settings, or press once or more to reduce the band settings.
- 4 The newly set custom equalizer can be immediately heard if you are playing music.

Tip The custom EQ screen times out when there is more than 5 seconds of inactivity.

## Radio mode\*

From the root menu, select Radio to enter the radio mode.

### Manual tune

- 1 Press MENU and select Manual tune.
- 2 Press >II to confirm.
- **3** Press **I** or **>>** to search the station or press and hold **>>** to search for the next available station.
- 4 Press >II to save your preset.

## Auto tune

- 1 Press MENU and select Auto tune.
- 2 Press >II to confirm.
- > Your player will automatically select up to 30 strongest available stations.

## Play a preset station

- 1 From the root menu, select Radio to enter into the radio mode and tune to your preferred station.
- 2 Press I or I to scroll up or down for your preset.
- > The preset will be automatically played.
- \* FM radio is only available to some regional versions.

## Recordings

When your player is not connected to the computer, you can make voice or radio recordings.

#### Make voice recordings

Before you start recording your voice, make sure that you are not in radio mode, music mode, or recordings is in stop or pause status.

- 1 Press REC to start voice recording.
- > Your player shows the recording state.
- 2 Press REC again to stop voice recording
- Your player shows the saving state. Your voice recording will be saved in your VOICE folder on your player. (Filename: MIC-XXX.wav where XXX is the track number which is automatically generated.)

#### Make FM recordings\*

In radio mode, tune to your preset station.

- 1 Press REC to start FM recording.
- > Your player shows the recording state.
- 2 Press REC again to stop FM recording.
- Your player shows the saving state. Your FM recording will be saved in your FM folder on your player. (Filename: FM-XXX.wav where XXX is the track number which is automatically generated.)
- \* FM radio is only available to some regional versions.

## Play back recordings

You can find your voice recordings and FM recordings in the VOICE and FM folders respectively.

- From the root menu, select RECORDINGS to enter into the VOICE / FM library. Your player will play all your recordings alphabetically in the VOICE/FM library as you press >11.
- 2 Press >II to pause the current playing recording.
- 3 Press ◄ or ►► to play next or previous recordings.

Tip Playback of recordings functions the same way as in the Music mode. See Music mode > Playback section for more information.

#### Customize settings

You can set your preferences in your player to suit your needs.

- 1 Press MENU and choose General settings.
- 2 Press >11 to confirm your selection, and press +/- to select further options.
- 3 Press MENU to exit the current settings screen.

| Settings          | Further Options                                                                                |
|-------------------|------------------------------------------------------------------------------------------------|
| Power save        | On / Off                                                                                       |
| Screen saver      | Display: Clock vertical / Clock horizontal / Animation<br>Time: 10 sec / 30 sec / 60 sec / Off |
| Time out          | 3 min / 5 min / 10 min / 30 min / Off                                                          |
| Sleep timer       | 15 min / 30 min / 45 min / 60 min / Off                                                        |
| Resume            | On / Off                                                                                       |
| Set date and time | Day and time screens                                                                           |
| OSD language      | English / French / German / Spanish / Italian / Portuguese / Dutch /<br>Swedish / Poland       |
| Information       | Firmware (FW) version / Memory available                                                       |
| Factory settings  | Restore factory settings                                                                       |

#### About Firmware manager

Your player is controlled by an internal program called firmware. With **Firmware Manager**, you can update and restore your player with a few simple clicks.

#### Install Firmware Manager

- 1 Insert the supplied CD into the CD ROM drive of your computer.
- 2 Follow the onscreen instructions to begin and complete the installation.

#### Update and restore firmware

**Warning** Upgrade and repair result in loss of data and media contents on your player. You are suggested to backup your data regularly.

- 1 Insert the supplied CD into the CD ROM drive of your computer.
- 2 Install Firmware Manager from the supplied CD to your computer.
- 3 Connect to the Internet, launch Firmware Manager.
- 4 Follow onscreen instructions to complete restoring the firmware.

### Troubleshooting

If a fault occurs, first check the points listed in the following pages. For further help and other troubleshooting tips, please also check out FAQs at www.philips.com/support.

If you are unable to find a solution by following these hints, consult your dealer or service center.

Warning Under no circumstances should you try to repair the set yourself, as this will invalidate the warranty.

| Symptoms         | Solutions                                                                                                    |
|------------------|----------------------------------------------------------------------------------------------------|
| Hang up          | Press the reset button                                                                                                    |
| Cannot power up  | Press <b>I</b> and power up your player. In case of device error, connect your player to the computer. Use <b>Firmware Manager</b> to restore your player. |
| The player shows | Connect your player to the computer. Delete unwanted files, unplug safely and record again.                                                                |

#### Important safety information

### General maintenance

#### To avoid damage or malfunction:

- Do not expose the player to excessive heat caused by heating equipment or direct sunlight.
- Do not drop your player or allow objects to fall on your player.
- Do not allow your player to be submersed in water. Do not expose headphone socket or battery compartment to water, as water entering the set may cause major damage.
- Do not use any cleaning agents containing alcohol, ammonia, benzene, or abrasives as these may harm the set.
- Active mobile phones in the vicinity may cause interference.
- Backup your files. Please ensure that you retain the original files you have downloaded to your device. Philips is not responsible for any loss of data if the product becomes damaged or not readable / legible.

#### About operating and storage temperatures

- Operate in a place where temperature is always between 0 and 35(C (32 to 95(F)
- Store in a place where temperature is always between -20 and 45(C (-4 to 113(F)
- Battery life may be shortened in low temperature conditions.

#### 18

## Hearing safety

Listen at a moderate volume. Using the headphones at high volume can impair your hearing. We recommend headphone no. SHE2550 for this product.

#### Important (for models supplied with headphones):

Philips guarantees compliance with the maximum sound power of its audio players as determined by relevant regulatory bodies only with the original model of provided headphones.

In case this one needs replacement, we recommend that you contact your retailer to order a model identical to that of the original, provided by Philips.

#### Traffic safety

Do not use the headphones while driving or cycling as you may cause an accident.

## Copyright information

All other brands and product names are trademarks of their respective companies or organizations.

Unauthorized duplication of any recordings whether downloaded from the Internet or made from audio CDs is a violation of copyright laws and international treaties.

The making of unauthorized copies of copy-protected material, including computer programmes, files, broadcasts and sound recordings, may be an infringement of copyrights and constitute a criminal offence. This equipment should not be used for such purposes.

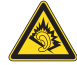

## Disposal of your old product

Your product is designed and manufactured with high quality materials and components, which can be recycled and reused.

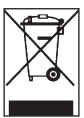

When this crossed-out wheeled bin symbol is attached to a product, it means the product is covered by the European Directive 2002/96/EC.

Please be informed about the local separate collection system for electrical and electronic products.

Please act according to your local rules and do not dispose of your old product with your normal household waste. The correct disposal of your old product will help prevent potential negative consequences to the environment and human health.

## Modifications

Modifications not authorized by the manufacturer may void user authority to operate this device.

## Notice for USA

Note:

This equipment has been tested and found to comply with the

limits for a Class B digital device, pursuant to part 15 of the FCC Rules. These limits are designed to provide reasonable protection against harmful interference in a residential installation. This equipment generates, uses, and can radiate radio frequency energy and, if not installed and used in accordance with the instruction manual, may cause harmful interference to radio communications.

Philips

However, there is no guarantee that interference will not occur in a particular installation. If this equipment does cause harmful interference to radio or television reception, which can be determined by turning the equipment off and on, the user is encouraged to try to correct the interference by one or more of the following measures:

- Relocate the receiving antenna.
- Increase the separation between the equipment and receiver.
- Connect the equipment into an outlet on a circuit different from that to which the receiver is connected.
- Consult the dealer or an experienced radio/ TV technician for help.

## Notice for Canada

This Class B digital apparatus complies with Canadian ICES-003.

The set complies with the FCC-Rules, Part 15 and with 21 CFR 1040.10. Operation is subject to the following two conditions:

- 1 This device may not cause harmful interference, and
- 2 This device must accept any interference received, including interference that may cause undesired operation.

## Notice for the European Union

This product complies with the radio interference requirements of the European Union.

## Technical Data

| Power supply      | Rechargeable Li-polyme                                                                                                    | r 280mAh                                                                                                    |
|-------------------|----------------------------------------------------------------------------------------------------|----------------------------------------------------------------------------------------------------|
| Picture / Display | Dual color OLED, 128 x                                                                                                    | x 64 pixels                                                                                                 |
| Sound             | Channel separation<br>Equalizer<br>Equalizer settings<br>Custom / Off<br>Frequency response<br>Signal to noise ration<br>Output Power (RMS) | 40dB<br>Customizable<br>Rock / Funk /Jazz / Classic / Hip Hop / Dance /<br>30-18000 Hz<br>>85dB<br>2 x 5 mW |
| Audio Playback    |                                                                                                    |                                                                                                    |
| Compression form  | at<br>MP3 (8-320 kbps and VI<br>44.1, 48kHz)<br>WAV<br>WMA (5-192kbps)                                                                      | BR; Sample rate: 8, 11.025, 16, 22.050, 24, 32,                                                             |
| ID3-tag support   | Album and title name                                                                                                    |                                                                                                    |
| Audio Capturing   | Built-in microphone<br>Voice recording<br>FM recording*                                                                                     | Mono<br>WAV<br>WAV                                                                                          |
| Storage Media     | SA1300 512MB NAND<br>SA1305 512MB NAND<br>SA1330 1GB NAND Fla<br>SA1333 1GB NAND Fla<br>SA1335 1GB NAND Fla                                 | Flash <sup>+</sup><br>Flash <sup>+</sup><br>ash <sup>+</sup><br>ash <sup>+</sup><br>ash <sup>+</sup>        |

#### Tuner / Reception / Transmission

Auto store / Tuner band: FM\*

- Connectivity Headphones 3.5mm, USB 2.0 ++
- Music transfer Via Windows Media Player 10 or Windows Explorer
- Data transfer Via Windows Explorer

System Requirements

Windows® XP (SP2 or above) Pentium Class 300MHz processor or higher 128MB RAM 500MB hard drive space Internet connection Microsoft Internet Explorer 6.0 or later Video display card Soundcard USB port

\* FM radio is only available to some regional version.

- \*\* Rechargeable batteries have a limited number of charge cycles and may eventually need to be replaced. Battery life and number of charge cycles vary by use and settings.
- + 1MB = 1 million bytes; available storage capacity will be less.
   1GB = 1 billion bytes; available storage capacity will be less.
   Full memory capacity may not be available as some memory will be reserved for the player.
   Storage capacity based on 4 minutes per song and 64kbps WMA encoding.

++Actual transfer speed may vary based on your operating system and software configuration.

#### Organize and transfer music with Windows Media Player 10

### About Windows Media Player 10

With Windows Media Player you can easily manage your digital music collection and transfer music to your player.

#### Install Windows Media Player and Firmware Manager

- 1 Insert the supplied CD into your computer's CD-ROM drive.
- 2 Follow screen instructions to begin and complete installation.
- 3 Install Windows Media Player.
- 4 Fill in necessary information when prompted to do so.

#### Launch Windows Media Player 10

1 Connect your player to your computer using the supplied USB cable. The USB connection screen will automatically appear.

Tip Please refer to your computer's manual for the exact position of your USB port. Look for the USB symbol on the processing unit of your computer.

2 Launch Windows Media Player.

## Search and add songs to the Library

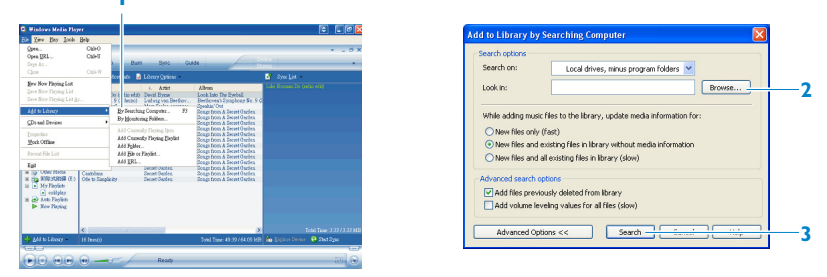

- 1 Go to File menu. Click Add to Library > By Searching Computer...
- 2 Click **Browse** in the dialog box to point to the folder you want to add to.
- 3 Complete the information in the dialog box, and then click **Search**.
- > Files will be added to the Library.

#### Transfer songs to your device

Simply connect your device to your computer, choose the synchronization method you want, and you're ready to synchronize your library to your device.

Choose a synchronization method:

Automatic. With this option, the Player synchronizes content to the device when you connect it to your computer or when you change synchronization settings. The Player synchronizes your entire library if it can fit, or the Player synchronizes your favorite content first.

**Manual**. With this option, you pick specific files or playlists you want to synchronize each time you want to make changes to the content on your device.

| 🐉 Windo - Media Reyer      |               | -                |          |            | 1                                      | -        |          |
|----------------------------|---------------|------------------|----------|------------|----------------------------------------|----------|----------|
| Now Plans - Lib            | raty TUP      | Dum              | 11C 0    | 20108      | Nok Nico                               |          | <b>6</b> |
| Syne "Syne List" to "Pl    | hilenüeliten" |                  |          |            |                                        |          |          |
| 🔁 Start Sync 🖄             | phil 📓 Set us |                  |          |            |                                        | 2 😥      |          |
| <ul> <li>SmcUit</li> </ul> |               |                  |          | ~          | Theracies                              |          | _        |
|                            | (T10)         | 79041            | 10.007   |            | 1ch                                    | See      |          |
| -] Asmhan                  | 12 Gris Band  | Boalthal Energy. | 175 khos | 00 Alamuta | IN MY PLAYLIST                         |          |          |
| Uu San Ja                  | 12 Geb 5 and  | Bookful Energ    | 1704200  | 09 Liu Sen | An Supply - All Out Of Love mp3        | 3.72 MB  |          |
| Love Story In Takya        | 12 Grb Band   | Boaldful Energ   | 172 1266 | 10 Love 5b | An Suppry - Goodbye and                | 3.76.98  |          |
| Mountains And Rivers       | 12 Geb Band   | Boalthal Energ   | 17410265 | 11 Mounta  | down Marray - You blooded He we'll     | 3.37 MD  |          |
| Report                     | 12 Cels Band  | Boaldful Energ   | 172 X3g6 | 12 Highes  | Ind.prdeables/Minaresides) (1).mp3     | 6.32 MB  |          |
| The Particiden Palace      | 12 GHs Band   | Boaldful Energ   | 365 X2g6 | 13 the Por | Hangloose 128.mp3                      | 3.60 MB  |          |
| Mo Word                    | 12 Gels Band  | Beautiful Energ  | 168 X3g6 | 14 No Work | Pracy Payground - No Money No.Mp.3     | 3.8390   |          |
| The Star Co.Earth          | 12 GHs Band   | Beautiful Energ  | 067 X3ps | 15 the Sta | Steep 04 125,063                       | 3.44.985 |          |
| L                          |               |                  | _        | _          | The Like Young - Warry A Lot - 120 apd | 2.31 MD  |          |
|                            |               |                  |          |            | The-Cells_Silver-Coud_1208pps.mp3      | 2.47 MD  |          |
|                            |               |                  |          |            | The Crapes_Jackie Bang_1280ps.mp3      | 2.87 MB  |          |
|                            |               |                  |          |            | The Ma 108 mm3                         | 4 74 140 |          |
|                            |               |                  |          |            | White Haske Life In-Sol-Sweet, 1290    | 3,3316   |          |
|                            |               |                  |          |            | Eargles - Elerval Planeurg/3           | 3.63 MB  |          |
|                            |               |                  |          |            |                                        |          |          |

- 1 Click on Sync.
- 2 In the Items to Copy pane, show the playlist, category, or other items that you want to copy that you want to copy. Clear the check boxes next to any files you do not want to copy.
- 3 In the Items on Device pane, show the device that you want to copy files to, i.e. GoGear Audio / Philips GoGear . Clear the check boxes next to any files you do not want to copy.
- 4 Click the Start Sync button

For further details of music transfer on WMP 10, go to the help section of Windows Media Player and click Help > Synchronizing content to devices.

#### Delete songs

| Yes Bay Josh                                                                                                    | Bela                                                                                                    |                                                                                                    |                                                                                                    |                                                                                                    |                          | ~  |
|----------------------------------------------------------------------------------------------------|----------------------------------------------------------------------------------------------------|----------------------------------------------------------------------------------------------------|----------------------------------------------------------------------------------------------------|----------------------------------------------------------------------------------------------------|--------------------------|----|
| Windows Heda Player                                                                                                    |                                                                                                    |                                                                                                    |                                                                                                    |                                                                                                    | 0                        | ×  |
| low Playing .                                                                                                    | trary                                                                                                    | Rip Dum St                                                                                                    | nc Guide                                                                                                    | 0.755                                                                                                    |                          |    |
| Manaa 🔎 a                                                                                                    | eus I                                                                                                    | 🚽 Mana juda 🛛 🛃 Lihonay (j                                                                                                    | ptore                                                                                                    |                                                                                                    | Nov Paying Lin           | ۰. |
| All Masis<br>a 2 All Monie<br>a 2 All Monie<br>a 2 All Yeleo<br>a 2 All Yeleo<br>a 2 All Ye | Tale<br>Edite Han<br>"Highwe<br>Domphor<br>Notacate<br>Portcoste<br>Songo for<br>Signa<br>Popilicos<br>Searnado<br>Adactas<br>Bearther<br>Adactas<br>Bearther<br>Adacts | Arist<br>Dry<br>Piny Selected Dense<br>Add to New Pinying List<br>Add to<br>Bits<br>Rop<br>Magneted Tag Selece<br>Bits Attent Info | compose: New Tocket Loain Meth.<br>Derelevera, compose: Settle Symp<br>1<br>1<br>1<br>1<br>1<br>1<br>1<br>1<br>1<br>1<br>1<br>1<br>1<br>1<br>1<br>1<br>1<br>1<br>1 | Altun<br>Look Luo The<br>Speakar Out<br>Berfrown 1/2<br>Songs from A<br>Songs from A<br>Songs from A<br>Songs from A<br>Songs from A<br>Songs from A<br>Songs from A<br>Songs from A<br>Songs from A<br>Songs from A |                          |    |
|                                                                                                    | Castolau<br>Ota to 3                                                                                                    | Dopts<br>Properties<br>Open Combining Poller<br>Jump to Artist<br>Jump to Alfron                                                   | 3<br>3                                                                                                    | Songt from A.<br>Songt from A                                                                                                    |                          |    |
| 🕂 Lil bikay -                                                                                                    | e<br>16 Tentió                                                                                                    |                                                                                                    | Totel Time: 4                                                                                                    | )<br>9.39764.09 MB                                                                                                    | 🔁 Shet Dyne 💁 Dant (jura |    |
|                                                                                                    |                                                                                                    |                                                                                                    | ady.                                                                                                    |                                                                                                    |                          | e. |

- 1 Click to highlight an item.
- 2 Right click and select **Delete** to delete.

#### Edit song Information

| low Playing •                                                                                                    | braty                                                                                                    | Rp Bun Sy                                                                                                    | n: Guide                                                             | Sizes                                                                                                    |                 |  |
|----------------------------------------------------------------------------------------------------|----------------------------------------------------------------------------------------------------|----------------------------------------------------------------------------------------------------|----------------------------------------------------------------------|----------------------------------------------------------------------------------------------------|-----------------|--|
| 2000 P                                                                                                    | Senty E                                                                                                    | 🚰 More (ado 🛛 🛃 Library 🖓                                                                                                    | dour -                                                               |                                                                                                    | Mow Physing Lot |  |
| All Money     All Money     All Money     All Money     All Money     All Ye     All Ye     A | Educities<br>Tagheet<br>Symphone<br>Picoteaue<br>Picoteaue<br>Checoteau<br>Checoteau<br>Checoteau<br>Checoteau<br>Picoteaue<br>Checoteau<br>Picoteaue<br>Picoteaue<br>Pic | Ber<br>Per Diebeth Texas<br>Add to Stor Hoying List<br>Adda to Stor Hoying List<br>Adquest Tag Ether<br>End Albren List<br>Defen<br>Typerfen<br>Open Containing Politer<br>Josep & Actet | composer. New Shores. Ecce Web.<br>Berkhover, composer. Settle Symp. | Continue The<br>Spectra Cont<br>Beedcovers 2<br>Cong true A<br>Scorp true A<br>Scorp true A<br>Scorp true A<br>Scorp true A<br>Scorp true A<br>Scorp true A<br>Scorp true A<br>Scorp true A<br>Scorp true A |                 |  |
|                                                                                                    | د ا                                                                                                    | and a star                                                                                                    |                                                                      | ×                                                                                                    |                 |  |

- 1 Click on a song.
- 2 Right click and select Edit.
- 3 Click on the text boxes to edit relevant information.

## Search for songs

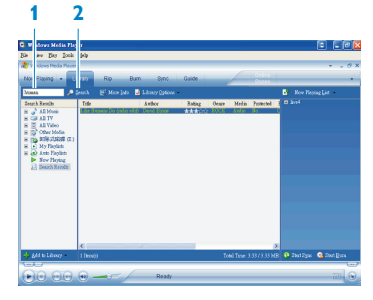

- 1 Type a search string in the Search field.
- 2 Click on Search to start searching.
- > You will see songs that contain the search string.
- 3 You can play, transfer, delete or add these songs.

PHILIPS reserves the right to make design and specification changes for product improvement without prior notice.